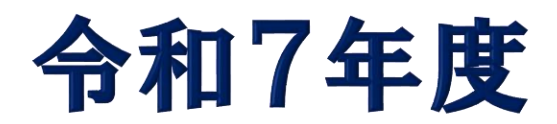

# WEB出願の手引 (二次入学試験用)

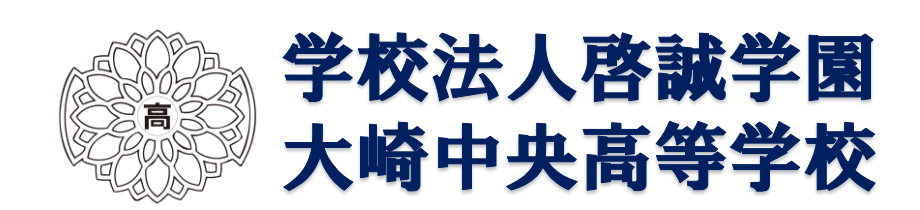

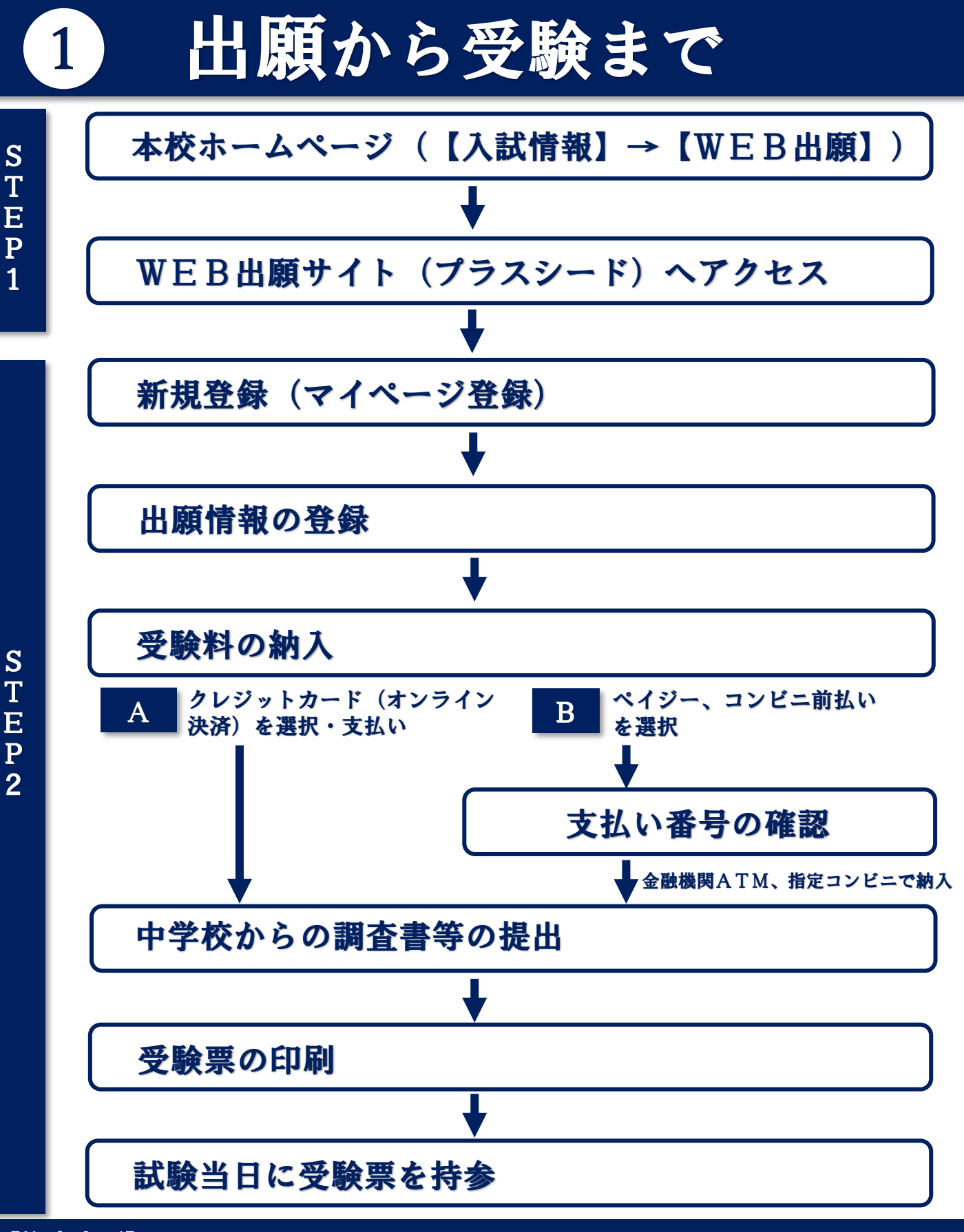

#### 【注意事項】

- 1. 出願の完了には、上記の手続きが必要となります。期間については、「生徒募 集要項」をご参照ください。
- 2. いずれの納入方法でも受験料とは別に手数料がかかります。
- 3. 調査書等の書類は、受験生が在籍している中学校から本校に郵送にて提出く ださい。

### 2 マイページ登録について(1)

1) 「本校ホームページ」の【入試情報】→【WEB出願】から希望する入試日程 を選択する。

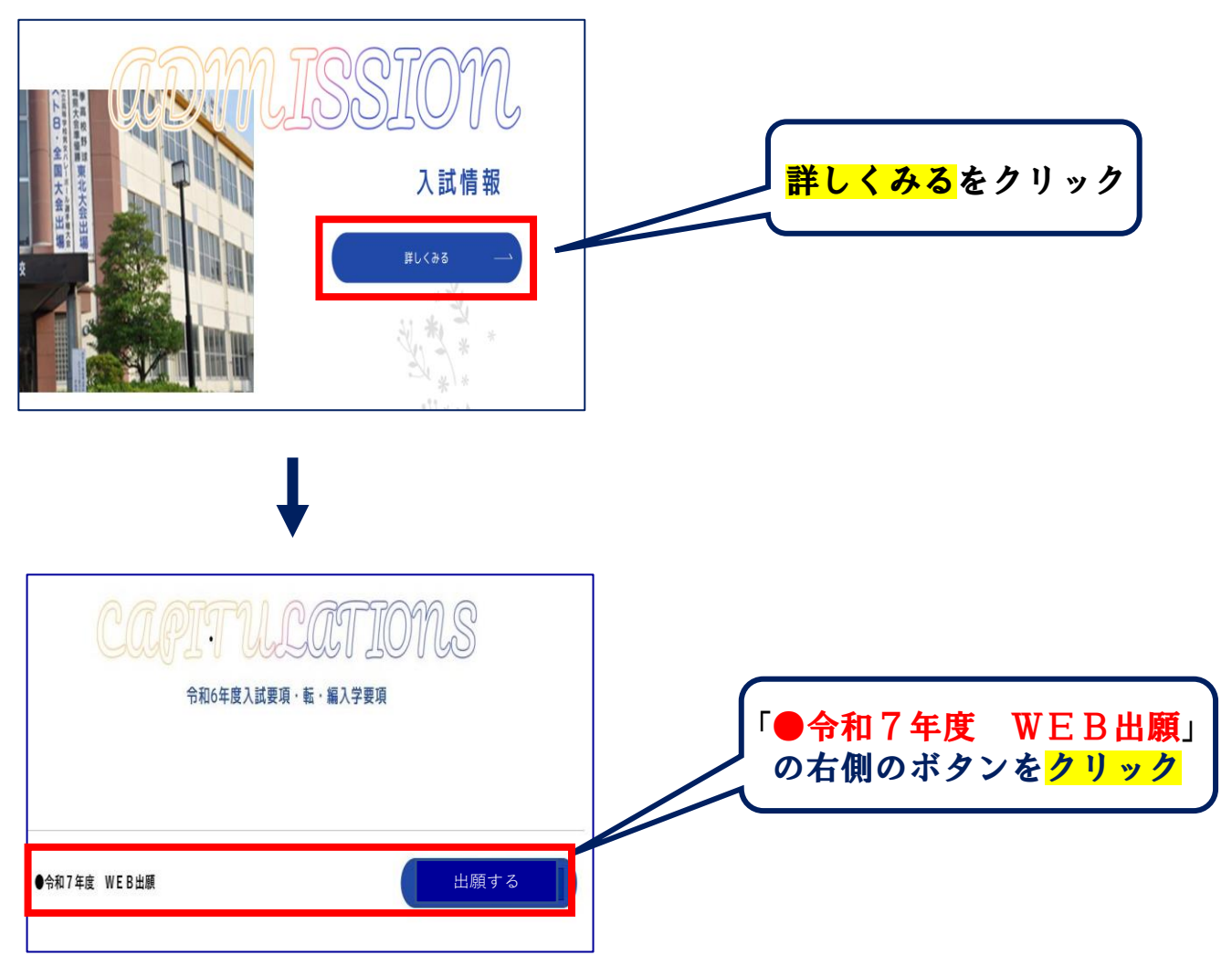

### 【マイページ登録 QRコード】

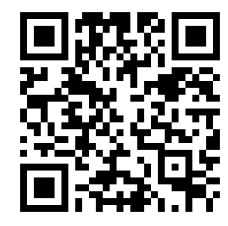

こちらのQRコードからも マイページ登録できます

#### 【注意事項】

- 1. 迷惑メール対応等でドメイン指定受信をされている場合は、「@seed.software」 の受信許可をしてください。
- 2. WEB出願サイト(プラスシード)は、Microsoft Edge、Google Chrome、Safariを ご利用ください。Internet Explorerからはアクセスできません。

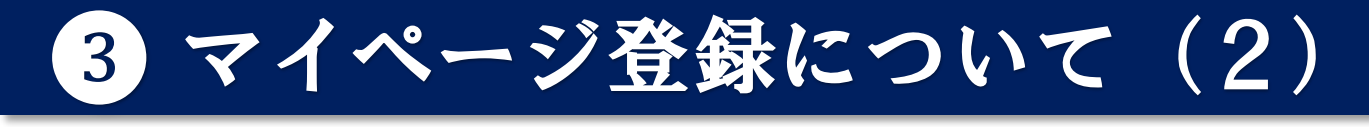

2) 初めての方は、「新規登録」(画面下部)をクリックして下さい。

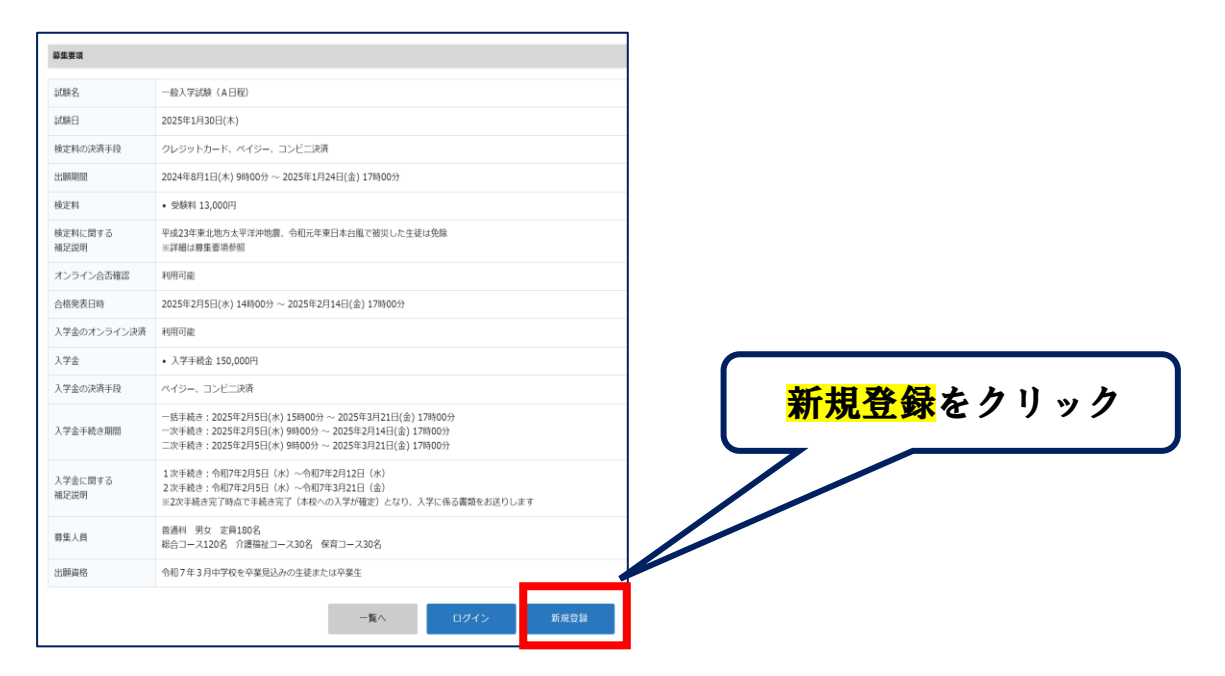

3) メールアドレス入力後、利用規約をご確認の上、チェックボックスにチェック を入れて「送信する」をクリックして下さい。

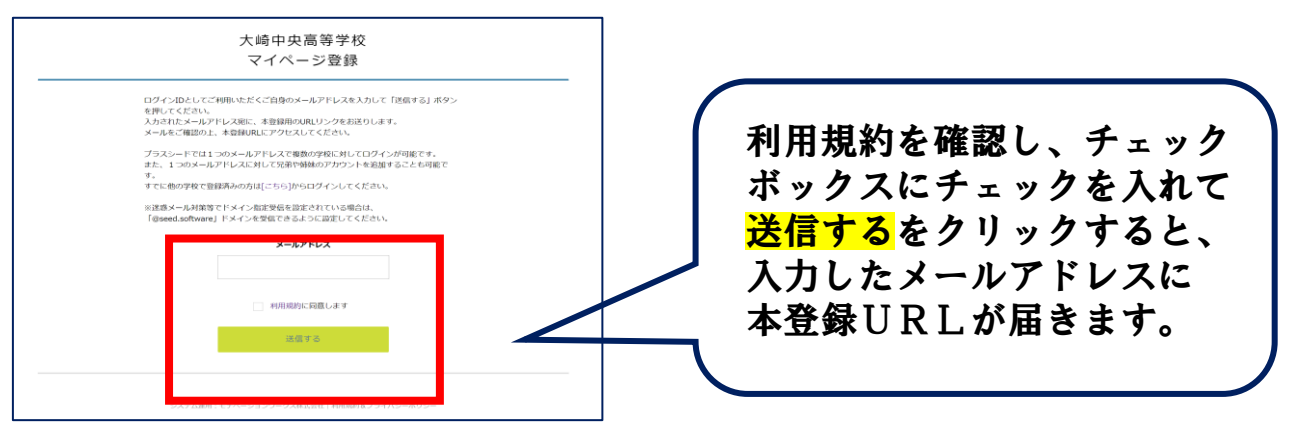

4) 届いたメールを開き、メール記載のURLをクリックして下さい。

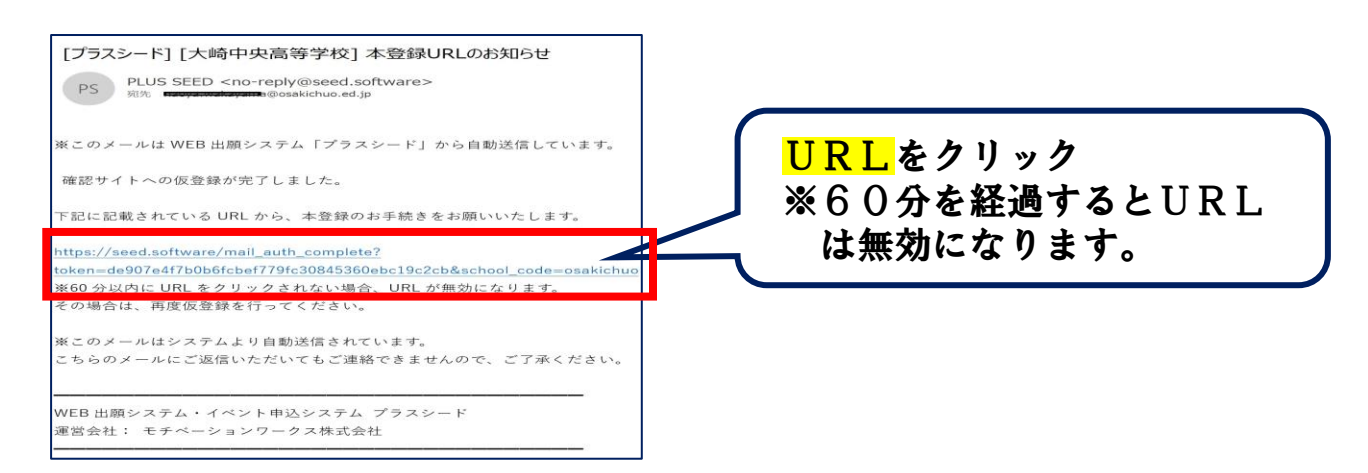

## 4 マイページ登録について(3)

### 5) 「次へ」をクリックし、「氏名」等を入力して下さい。

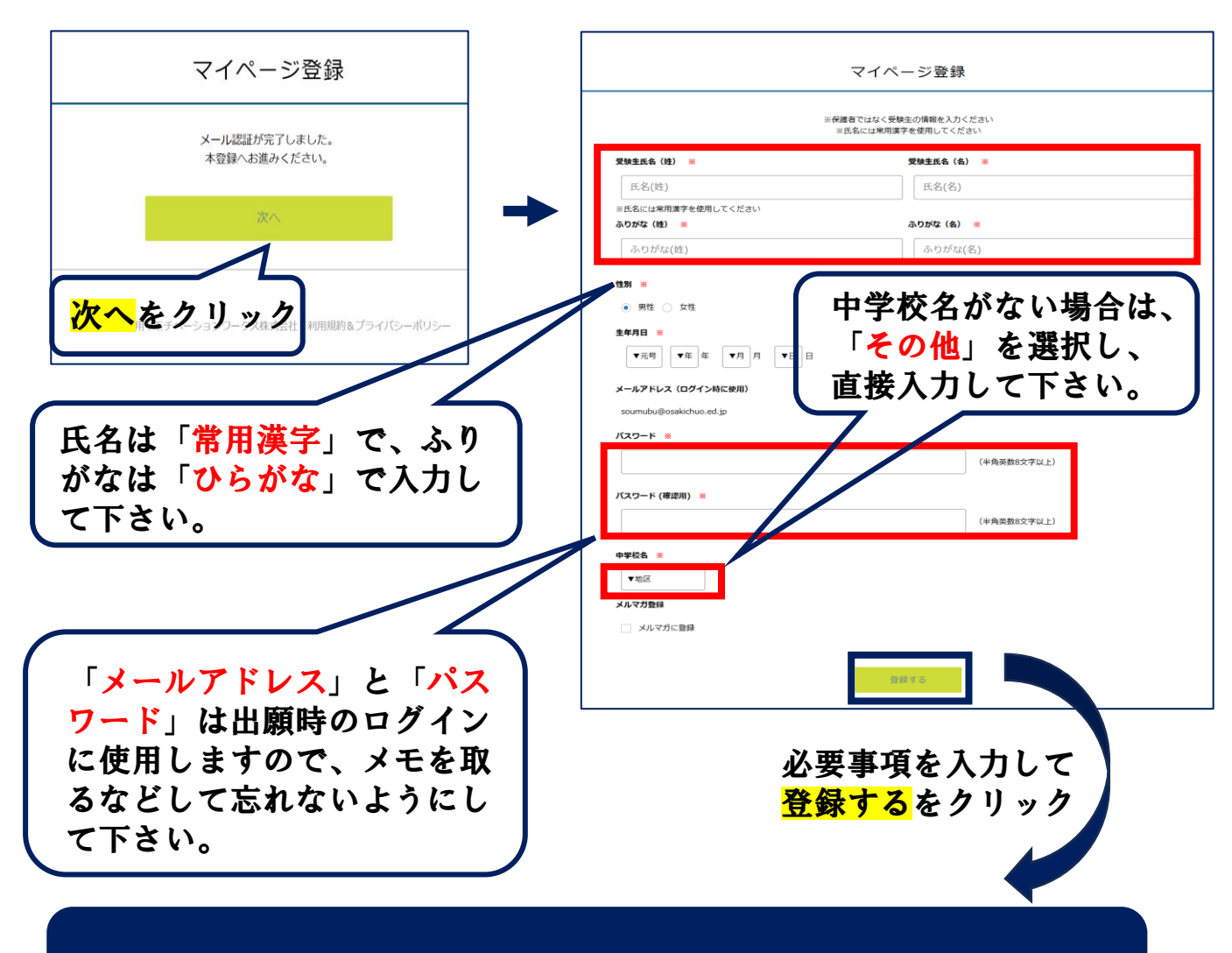

### これで新規登録(マイページ登録)が完了しました。

6)引き続き出願される方は、「ログインする」をクリックするか、「会員登録 完了」のメールが届きますので、メール記載のURLをクリックして下さい。

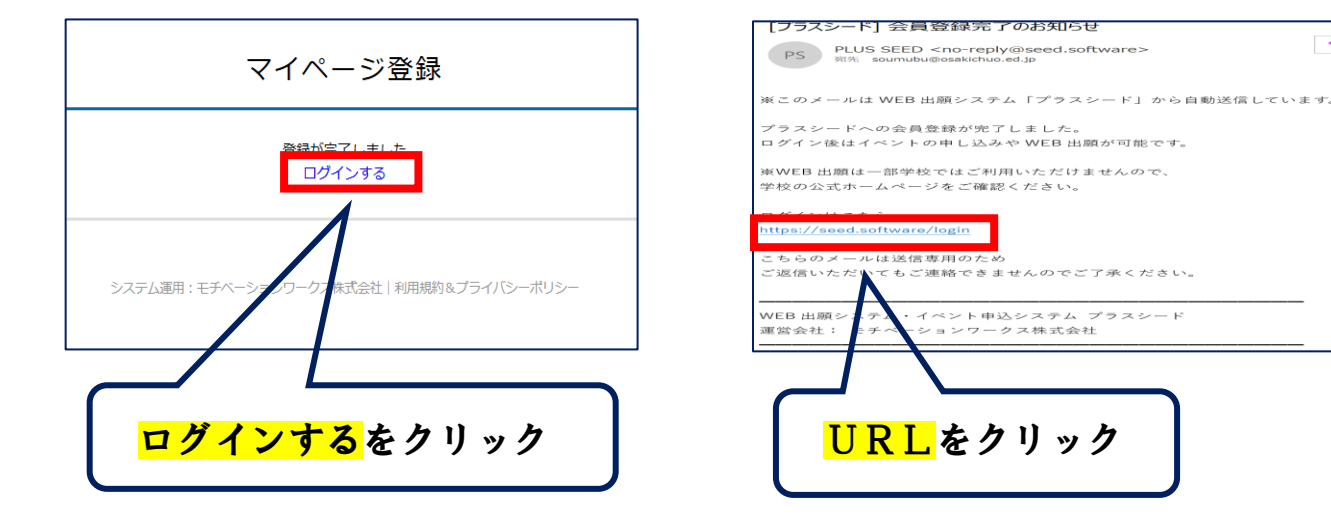

### 5 出願情報の入力(1)

#### 1)本校HPから「入試日程」を選択(スライド2参照)し、「ログイン」を クリックして下さい。

| 募集要項            |                                                                  | 大崎中央高等学校            |  |
|-----------------|------------------------------------------------------------------|---------------------|--|
| 試験名             |                                                                  |                     |  |
| 試験日             | 2025年1月15日(水)                                                    |                     |  |
| 検定料の決済手段        | クレジットカード、ペイジー、コンビニ決済                                             |                     |  |
| 出願期間            | 2024年4月2日(火) 9時00分 ~ 2025年1月10日(金) 17時00分                        |                     |  |
| 検定料             | • 受験料 13,000円                                                    | メールアドレス             |  |
| 検定料に関する<br>補足説明 | 平成23年東北地方太平洋沖地震、令和元年東日本台風で被災した生徒は免除<br>※詳細は募集要項参照                |                     |  |
| オンライン合否確認       | 利用可能                                                             | ▶ 次回からメールアドレスの入力を省略 |  |
| 合格発表日時          | 2025年1月17日(金) 14時00分 ~ 2025年1月24日(金) 17時00分                      |                     |  |
| 入学金のオンライン決済     | 利用可能                                                             | ログイン                |  |
| 入学金             | • 入学金 50,000円                                                    |                     |  |
| 入学金の決済手段        | パスワードを立れた方はごちら           パイジー、コンビニ焼落           プラスシー・ヘムり新規登録はこちら |                     |  |
| 入学金手続き期間        | 2025年1月17日(金) 15時00分 ~ 2025年1月24日(金) 17時00分                      |                     |  |
| 入学金に関する<br>補足説明 | 手続き完了時点で手続き完了(本校への入学が確定)となり、入学に係る書類をお送りします                       |                     |  |
| 募集人員            | 普通科 男女 定員180名<br>総合コース120名 介護福祉コース30名 保育コース30名                   | 登録したメールアドレス         |  |
|                 |                                                                  |                     |  |

### 2) ログインしたら「出願へ進む」をクリックして下さい。

| 募集要項            |                                                   |
|-----------------|---------------------------------------------------|
| 試験名             | 推薦入学試験(一般・奨学生)                                    |
| 試験日             | 2025年1月15日(水)                                     |
| 検定料の決済手段        | クレジットカード、ペイジー、コンビニ決済                              |
| 出願期間            | 2024年4月2日(火) 9時00分 ~ 2025年1月10日(金) 17時00分         |
| 検定料             | • 受験料 13,000円                                     |
| 検定料に関する<br>補足説明 | 平成23年東北地方太平洋沖地震、今和元年東日本台風で被災した生徒は免除<br>※詳細は募集要項参照 |
| オンライン合否確認       | 利用可能                                              |
| 合格発表日時          | 2025年1月17日(金) 14時00分 ~ 2025年1月24日(金) 17時00分       |
| 入学金のオンライン決済     | 利用可能                                              |
| 入学金             | • 入学金 50,000円                                     |
| 入学金の決済手段        | ペイジー、コンビニ決済                                       |
| 入学金手続き期間        | 2025年1月17日(金) 15時00分 ~ 2025年1月24日(金) 17時00分       |
| 入学金に関する<br>補足説明 | 手続き完了時点で手続き完了(本校への入学が確定)となり、入学に係る書類をお送りします        |
| 募集人員            | 普通科 男女 定員180名<br>総合コース120名 介護福祉コース30名 保育コース30名    |
| 出願資格            | 令和7年3月中学校を卒業見込みの生徒または卒業生                          |

#### 【注意事項】

- 1. 出願前に写真データファイルをご準備下さい。(詳細は6参照)
- 2. 登録したメールアドレスを忘れた場合は、再度新規登録を行って下さい。
- 3. パスワードを忘れた方は、「パスワードを忘れた方はこちら」にお進み下さい。
- 「氏名等を変更する場合はこちら」と表示され出願へ進めない場合は、指示に 従って氏名を常用漢字に変更したうえで、出願へ進んで下さい。

### 6 出願情報の入力(2)

### 3) 出願情報を入力し、入力後、「確認画面へ」をクリックして下さい。

< 入試日程一覧 - 日程詳細 - 出願

| ※氏名等を変更する                       | る場合[[[こちら]]                               |                                      |
|---------------------------------|-------------------------------------------|--------------------------------------|
| 入試日程                            |                                           |                                      |
| 学校名                             | 大崎中央高等学校                                  | 事前に登録済みの内容です。                        |
| 試験名                             | 二次入学試験_コピー                                | 変更する場合は[ <mark>こちら</mark> ]を         |
| 試験日                             | 2025年3月15日(土)                             | クリックして下さい。                           |
|                                 |                                           |                                      |
| 受験生情報 💥                         | の項目は入力/選択必須                               |                                      |
| 氏名                              | 大崎 太郎                                     |                                      |
| ふりがな                            | おおさき たろう                                  |                                      |
| 性別                              | 男性                                        | 「与具」は受験生の上半身・止                       |
| 生年月日 💥                          | 平成21年1月1日                                 | 面の写具をアッフロードして                        |
| 郵便衛号 ※<br>(ハイフン引き・半角)           | 郵便滑号                                      | し トざい。                               |
|                                 |                                           | ※ 「縦800px600px」以上の画像                 |
| 任所 ※                            | ŒPh                                       | を登録して下さい。                            |
|                                 |                                           | (目安 縦5.0cm×横4.0cm                    |
| 文牍生与吴 🗶                         | (目安: 縦5.0cm × 横4.0cm)<br>※ファイルサイズは4MBまで   | ファイルサイズ4Mまで)                         |
|                                 |                                           |                                      |
| 电站(田 <b>石) 次</b><br>(ハイフン付き・半角) | 堂·汪思马<br>원리(HH)                           |                                      |
| 中学校名 💥                          | その他 大崎市立 大崎中央中学校                          |                                      |
| 受験コース                           | ○ 総会コース ○ 介護福祉コース ○ 存音コース                 | ジットカード」「ペイジー」                        |
| *                               |                                           | - 「コンビニ決済」から1つ                       |
| 保護者氏名<br>※                      | 保護者氏名(姓) 保護者氏名(名)                         | 選択して下さい。                             |
| 保護者氏名(ふ                         | 保護者氏名(姓)(ふりた)保護者氏名(名)(ふりた)                | ※1 クレジットカードを選択                       |
| りかる) <u>*</u>                   |                                           | した場合はカード情報を                          |
| 本人との統柄<br>※                     | ○ 父 ○ 母 ○ 祖父 ○ 祖母 ○ その他                   | 入力して下さい。                             |
|                                 |                                           | ※2 手数料 (517円) は各自                    |
| 支払いについて                         |                                           | でご自相下さい。                             |
| 定料                              | 受験料 13,000円                               | ※3 出願後の支払方法の変更                       |
| _                               |                                           | はできませんのでご注意                          |
| 134方法 ※                         | ○ クレジットカード (+別念: 517円) ○ ペイジー (+別念: 517円) | 下さい。                                 |
|                                 | ○ パイシー (+別地: 51/円) ○ コンピニ決済 (4別途: 51/円)   |                                      |
|                                 | ※ペイジーが印用できる金融機関は[こちら]です                   |                                      |
| -                               | ※コンビニ決済が利用できるコンビニは「ローソン、ファミリーマート、ミニス ッフ   | 、セイコーマート」です                          |
|                                 |                                           |                                      |
|                                 | 反ろ 下来さ何存 確認面面へ                            | <mark>確認画面へ</mark> をクリック             |
|                                 | 戻る 下書さ保存 確認画面へ                            | <mark>確認画面へ</mark> をクリック             |
|                                 | 戻る 下書さ保存 確認画面へ                            | ···································· |
|                                 | RG<br>T#24# #22周Eへ<br>下書き保存をクリ            | 確認画面へをクリック<br>リックした場合、「支払方法」は保存され    |

### 7 出願情報の入力(3)

#### 3)出願情報を入力し、入力後、「確認画面へ」をクリックして下さい。

< 入試日程一覧 - 日程詳細 - 出願

| ※氏名等を変更する                      | る場合は [こちら]                                                                           |                |  |
|--------------------------------|--------------------------------------------------------------------------------------|----------------|--|
| 入試日程                           |                                                                                      |                |  |
| 学校名                            | 大鸣中央高等学校                                                                             |                |  |
| 試験名                            | 二次入学試験_コピー                                                                           | 「総合」「介護福祉」「保育」 |  |
| 記録日                            | 2025年3月15日(土)                                                                        | の3つのコースから一つを選択 |  |
| 受験生情報 💥                        | の項目は入力/選択必須                                                                          | 育」を選択すると「コース併  |  |
| 氏名                             | 大時太郎                                                                                 | 願」の欄が表示されますので、 |  |
| ふりがな                           | おおさき たろう                                                                             | 希望の有無を選択してトさい。 |  |
| 性別                             | 男性                                                                                   | なお、「介護福祉」「保育」で |  |
| 生年月日 💥                         | 平成21年1月1日                                                                            | 合格となった場合は、「総合」 |  |
| 郵使番号 ※<br>(ハイフン付き・キ岛)          | · 影俠浩号                                                                               | への変更はできません。    |  |
| 住所 💥                           | 住所                                                                                   |                |  |
| 受粮生写真 💥                        | 登録する<br>※ 積800px 模600px 以上の編長の画像を登録してください<br>(目安: 縦5.0cm × 模4.0cm)<br>※ファイルサイズは4MBまで |                |  |
| 電話番号 ※<br>(ハイフン引き・半角)          | 電話費号                                                                                 |                |  |
| 中学校名 💥                         | その他 大崎市立 大崎中央中学校                                                                     |                |  |
| 受験コース<br>※                     | ○ 総合コース ○ 介護摘祉コース ○ 保育コース                                                            |                |  |
| 保護者氏名<br>業                     | 促涎若氏名 (例)     保護者氏名 (名)                                                              | 「保護者(姓)(名)」の   |  |
| 保護者氏名(ふ<br>りがな) <mark>※</mark> | - 保護者氏名 (姓) (ふりた                                                                     | く 入力して下さい。     |  |
| 本人との統柄<br><del>楽</del>         | ○ 오 ○ 母 ○ 相父 ○ 相母 ○ その物                                                              |                |  |
|                                |                                                                                      |                |  |
| 支払いについて                        |                                                                                      |                |  |
| 模定料                            | 受験料 13,000円                                                                          |                |  |
| 支払方法 💥                         | <ul> <li>クレジットカード (+ 第途: 517円)</li> </ul>                                            |                |  |
|                                | (+勿楽: 517円)                                                                          |                |  |
|                                | ○ コンビニ決済 (+別途: 517円)                                                                 |                |  |
|                                | ※ペイジーが利用できる金融機関は[こちら]です<br>※コンビニ決済が利用できるコンビニは「ローソン、ファミリーマート、ミニストップ、セイコーマート」です        |                |  |
|                                | 戻る 下書き保存 確認重定へ                                                                       |                |  |

【注意事項】 その他の部分の注意事項に関しましては、6でご確認下さい。

### 8 出願情報の入力(4)

### 4) 登録した内容を確認し、間違いがなければ「送信する」をクリックして下さい。

| 以下の内容で登録しますか                                             | がよろしいですか?                                                                                                    |                                                  |
|----------------------------------------------------------|----------------------------------------------------------------------------------------------------|--------------------------------------------------|
| ※氏名等を変更する場合は                                             | ± [ごちら]                                                                                                    |                                                  |
| 入試日程                                                     |                                                                                                    |                                                  |
| 学校名                                                      | 大崎中央高等学校                                                                                                    |                                                  |
| 試験名                                                      | 一般入学試験(A日程)                                                                                                    |                                                  |
| 試験日                                                      | 2025年1月30日(木)                                                                                                    |                                                  |
| 出版的有限                                                    |                                                                                                    |                                                  |
|                                                          | 1.07 + 107                                                                                                    |                                                  |
| ふりがた                                                     | 入判 AIP<br>おおさま たスラー                                                                                                    |                                                  |
| 性別                                                       | 男性                                                                                                    |                                                  |
| 生年月日                                                     | 昭和64年1月1日                                                                                                    |                                                  |
| 郵使讯号                                                     | 989-6105                                                                                                    |                                                  |
| 住所                                                       | 宫城景大崎市古川福沼一丁目27番1号                                                                                                    |                                                  |
| 受験生写真                                                    |                                                                                                    |                                                  |
| 電話曲号                                                     | 0229-22-2030                                                                                                    |                                                  |
| 中学校名                                                     | 大崎市立大崎中央中学校                                                                                                    |                                                  |
| 受験コース                                                    | 介護福祉コース                                                                                                    |                                                  |
| コース併願                                                    | 総合コースとの併職を希望する                                                                                                    |                                                  |
| 通択教科(1)<br>(2)(1)(2)(2)(2)(2)(2)(2)(2)(2)(2)(2)(2)(2)(2) | 数学                                                                                                    |                                                  |
| 志望状況                                                     | ***** 専題(本校のみ受除)                                                                                                    |                                                  |
| 保護者(姓) (ふりがな)                                            | おおささ 大崎                                                                                                    | ──   選択した文払い万法によって                               |
| 保護者(名) (ふりがな)                                            | いちろう 一郎                                                                                                    | 表示される画面が異なります。                                   |
| 本人との統柄                                                   | \$                                                                                                    |                                                  |
| 検定料<br>支払方法                                              | システム利用料         13,000円           システム利用料         517円           お支払い合計金額         13,517円(横込)                                                                                                    |                                                  |
| 「読信する」<br>出版が取り                                          | <ul> <li>□以降は出職をキャンセルできません。検定料や手数料は一切返金できませんのでご注意くだ</li> <li>※出簡構認メールの中にペイジーの振込先情報を記載いたしますのでご確認ください。</li> <li>※送惑メール対集等でドメイン皆注受信を成立されている場合は、</li> <li>『Goseed software]ドメインを受信できるように設定してくたさい。</li> <li>ご 出願データの送信と検定料の決済を行うにあたり、</li> <li>○ 出願データの送信と検定料の決済を行うにあたり、</li> <li>○ 出願データの送信と「ガラスシード」の利用規約に同意します</li> <li>」 皮ェする</li> <li>」 メタンを押した後、出議究での価額が表示されるまでに面面を貸したりブラウザの「戻る」ボタンを押す<br/>決したわますのでご注意くたさい。</li> </ul> | ▲<br>利用規約を確認し、チェック<br>ボックスにチェックを入れて<br>送信するをクリック |
| 7                                                        | レジットカード<br>を選択<br>9 Aへ                                                                                                    | ペイジー、コンビニ決済<br>を選択<br>9 Bへ                       |
|                                                          | 出願完了                                                                                                    | 出願完了                                             |

9 受験料の支払いについて

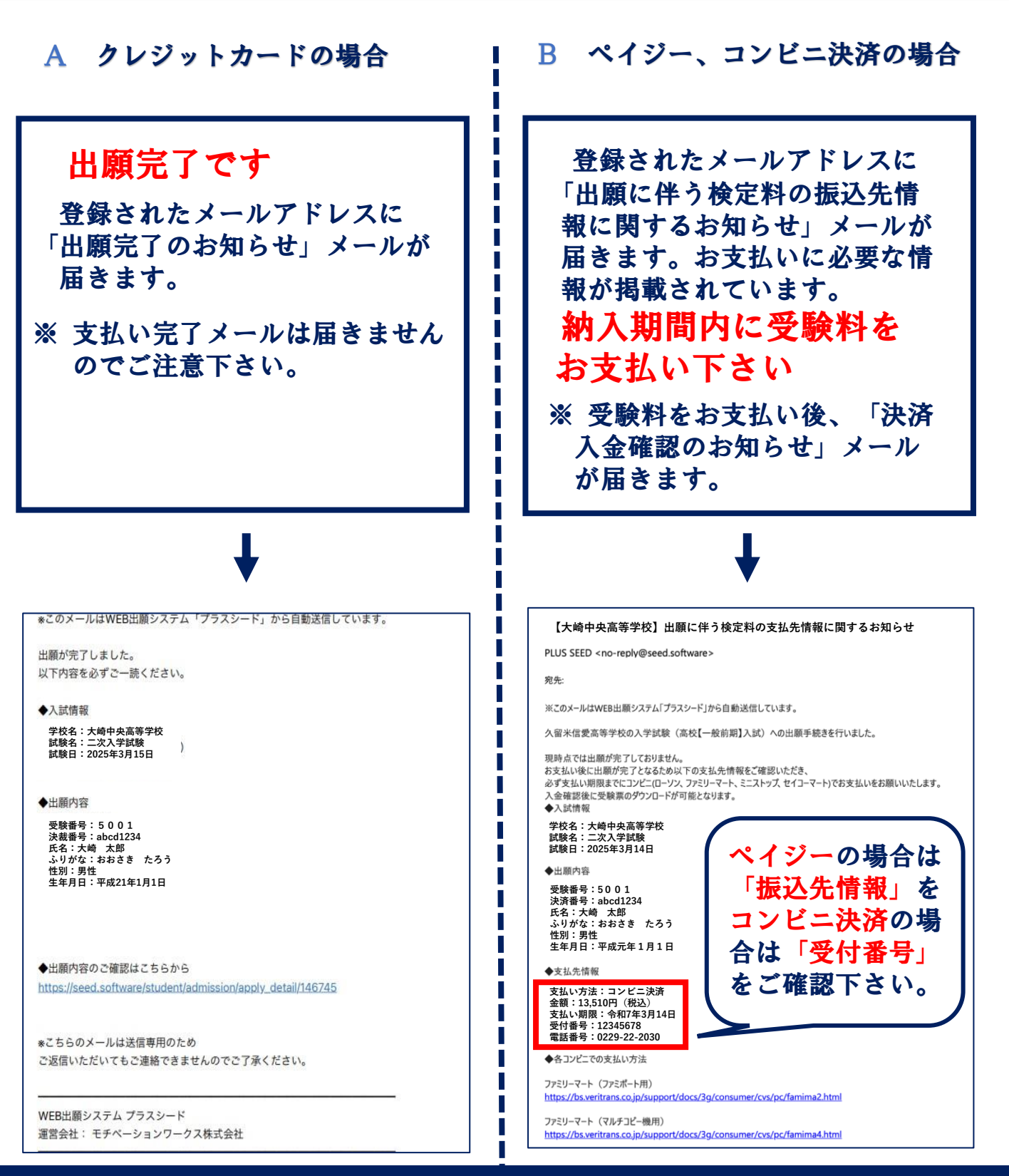

#### 【注意事項】

支払方法に関わらず、受験料のお支払いは、納入期間内にお済ませ下さい。 <納入期間> 令和7年3月3日(月)~令和7年3月14日(金) ※ 支払いが間に合わない場合は、試験当日直接現金で納入可能です

### 10 受験票の印刷について

#### 1) マイページの「入試出願状況」をクリックし、出願した入試をクリックして下さい。 出願内容詳細画面の「受験票ダウンロード」をクリックして下さい。

| 学校法人啓誠学園 /   | < 入試出願状     | 況 - 出願内容詳細               |                |
|--------------|-------------|--------------------------|----------------|
| 大崎 太郎        | [入試出願状況一覧へ  | (戻る)                     |                |
| イベント一覧       | 入試日經        |                          | 入試出頤状況をクリックし出願 |
| イベント申込状況     | ANNUT       |                          |                |
| 入試日程一覧       | 学校名         | 大崎中央高等学校                 | ── した入試日程をクリック |
| 入試出願状況       | 試験名         | 一般入学: 大阪 (A日程)           |                |
| 登録情報の変更      | 試験日         | 2020年1月30日(木)            |                |
| フカウトト株型      | 無法典語        | 詳細は [こちら] から             |                |
| ご利用ガイド       | 37 M CA. 14 |                          |                |
| 利用規約         | 合格発表        | 2025年2月5日(水) 14時00分 ~ 20 |                |
| 特定商取引法に基づく表記 |             |                          |                |
| ログアウト 🕞      | 申込内容        |                          | 受験票をクリック       |
|              | ファイルダウンロー   | ド 受験票                    |                |

- 2) 受験票をクリックし、A4 サイズ・白色の普通紙を使用して、「受験票」を印刷し、 切り取り線で切り取って、試験当日に持参して下さい。
  - ※1 カラー・白黒どちらでもかまいません。
  - ※2 中学校から書類の提出が完了(出願完了)していないと受験票をダウン ロードできません。
  - ※3 印刷方法は⑫をご参照下さい。

#### 受 験 票 受験上の注意 受験番号 1、二次入学試験の試験日は令和7年3月15日(土)です。 2、時程は、以下の通りです。 受験コース 受付: 8:30~8:50 学力試験: 9:00~9:50 (国語) ふりがな 接:10:00~ तत 氏 名 3、交通事情等によって遅刻等のトラブルがございましたら早日に本校 にご連絡下さい。 出身中学校 4、新型コロナウイルスやインフルエンザ、ノロウイルスなどの感染性 小生: のある病気にかかった方、またはその疑いがある方は、一度、ご自 另口 分が所属する中学校の先生と相談したうえで、本校にご連絡下さい。 5、教室配置は当日掲示でお知らせ致しますので、時間に余裕をもって 集合して下さい 6、当日は、筆記用具、上靴、受験票をご持参下さい。なお、受験票は 右側の点線から切り取ってご持参下さい。 7、連絡等の都合で携帯電話をお持ちいただくのは構いませんが、試験 教室への携帯電話類の持ち込みは一切禁止です。教室に持ち込んで しまった場合は、すぐに電源を切り、試験監督の先生に預けるよう にしてください。また、音の鳴る時計なども試験の妨げになります ので、音が出ないように注意して下さい。 学校法人啓誠学園 8、昼食の準備は必要ございません。飲料につきましては、持ち込み自 大崎中央高等学校 由となります。 宫城県大崎市古川福沼一丁目27番1号 ※「受験上の注意」「感染症にかかる本校の対応」の詳細については、別 紙をご参照下さい。 電話 (0229) 22-2030 FAX (0229) 23-8648 「赤枠」の部分を切り取って試験当日にご持参下さい

印刷が間に合わない場合は本校に ご連絡下さい

▓

### 以上で出願手続きは完了です

11 登録確認について(中学校先生用)

受験生が出願した内容について、中学校の先生が確認することができます。ただ し、以下の2点に注意して下さい

(1) 確認ができるのは受験生が出願完了後となります

(2) サイトからの訂正はできません(訂正がある場合は本校にご連絡下さい)

1) 本校ホームページ「入試情報」から「詳しくみる」をクリックし、「令和7年度WEB出願 確認サイト(中学校先生用)」をクリックして下さい。(募集要項にQRコードもございます)

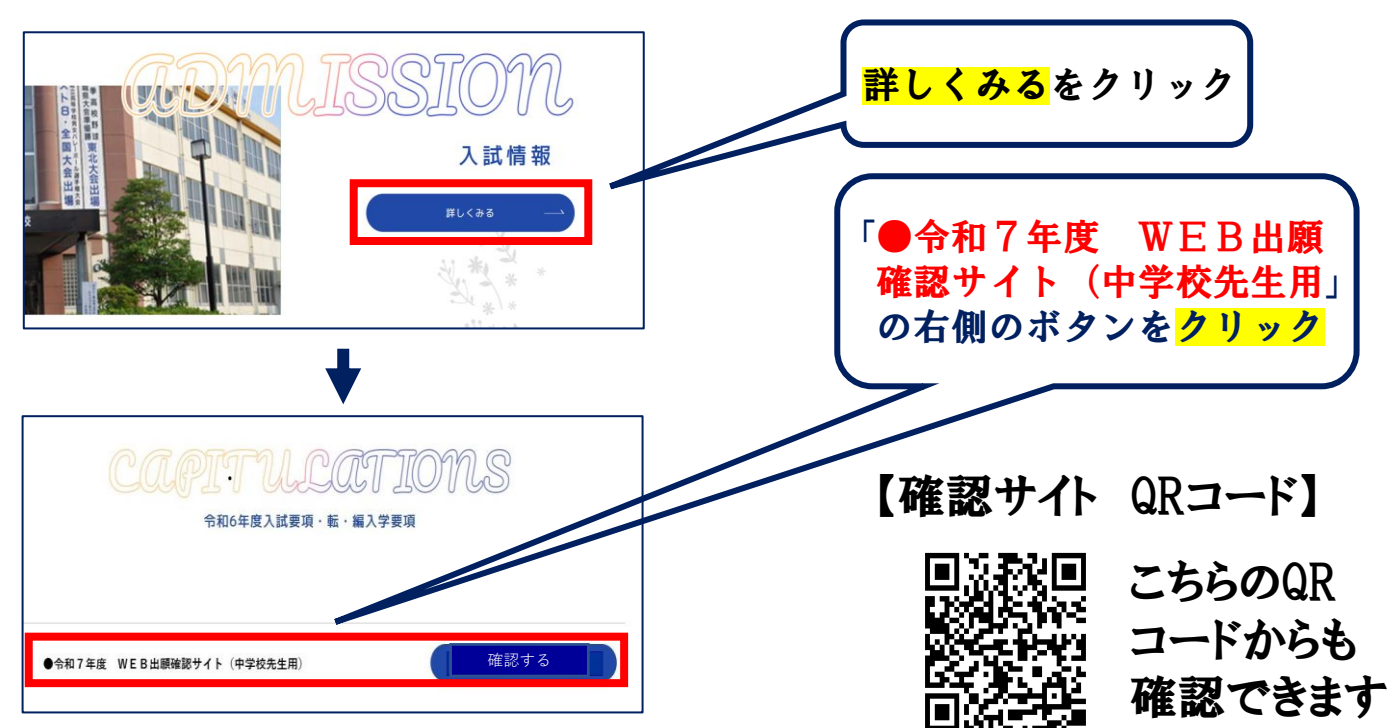

2) 登録がお済でない方は「新規登録」をしてから、すでに他校でアカウントを 登録されている方は「他校でアカウント登録済みの方」からそれぞれアカウント 登録(メールアドレス、パスワード)していただき、ログインして下さい。

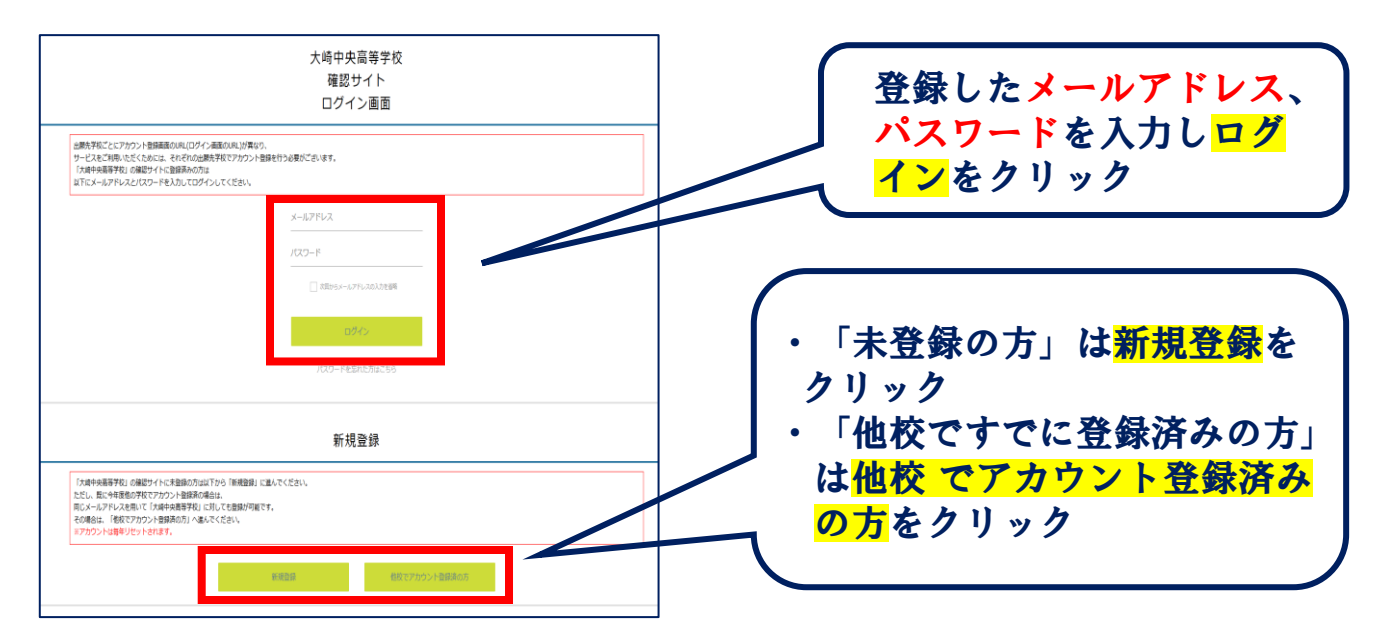

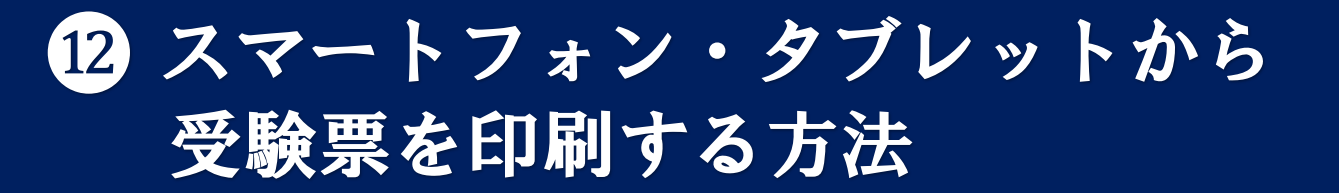

1)家庭用プリンターで印刷する

Wi-Fi接続や通信でのデータ送信が可能な場合、お持ちのプリンターで印刷 できます。 設定方法については、プリンターの取扱説明書をご確認下さい。

2) コンビニエンスストアで印刷する

(1) スマートフォンなどに専用アプリ(無料)をインストールする

「ローソン」「ファミリーマー ト」「ポプラ」を利用する場合 のアプリ

PrintSmash (プリントスマッシュ)

**店内のマルチコピー機の**Wi-Fi に接続 「セブンイレブン」を利用 する場合のアプリ

かんたんnetprint (かんたんネットプリント)

アプリ内で発行されたプリント 予約番号をマルチコピー機に 入力して印刷

※ iOS用アプリは「App Store」で、Android用アプリは「Google Play」で検索し、 ダウンロードして下さい。

(2) ⑩を参照して、受験票データ(PDF ファイル)を表示する

 i Phoneの場合 表示されている受験票をタップし(共有)アイコンにて表示 されたアプリの中からインストールしたコンビニ印刷アプリ を選択して印刷してください
 Androidの場合 インストールしたコンビニ印刷アプリ内にて、ダウンロード した受験票 PDF ファイルを選択して 印刷してください

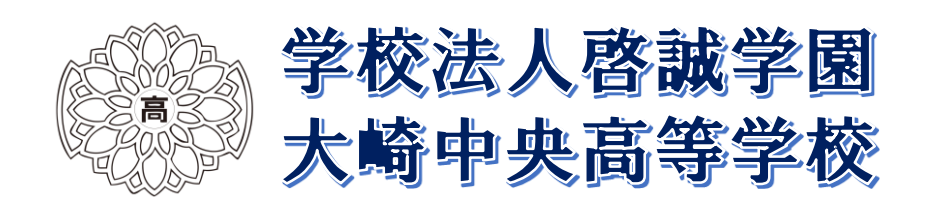